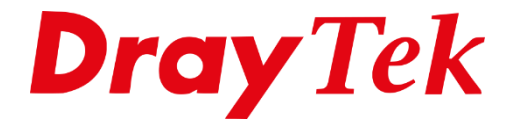

EIUE

# OpenVPN Self-generated certificate

# Inhoudsopgave

| OpenVPN self-generated certificate      | 3   |
|-----------------------------------------|-----|
| OpenVPN Service en Datum/Tijd instellen | 4   |
| OpenVPN Server Setup                    | 5   |
| Certificates Setup                      | 5   |
| Client Config                           | 6   |
| Remote Dial-in User aanmaken:           | 7   |
| Verbinden met OpenVPN                   | 8   |
| OpenVPN in Windows                      | 8   |
| OpenVPN in Mac (macOS)                  | 9   |
| OpenVPN in iPhone of iPad (iOS)         | .11 |
| OpenVPN in Android                      | .12 |
| OpenVPN in Linux (Ubuntu)               | .14 |

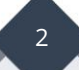

# **OpenVPN self-generated certificate**

OpenVPN Self-generated certificate wordt ondersteund vanaf firmware versie 3.9.4. In versie 3.9.4 of hoger is het mogelijk om OpenVPN certificaten in een DrayOS router eenvoudig zelf te genereren. Hiervoor is het niet meer noodzakelijk om de certificaten aan te maken door middel van een externe software zoals het programma XCA.

OpenVPN biedt vele configuratie mogelijkheden. Een netwerkbeheerder kan ervoor kiezen om TCP of UDP te gebruiken om de VPN te construeren, het poortnummer te veranderen om verbinding te maken, en ook de beveiliging van de verbinding naar eigen wens aan te passen. OpenVPN is een open-source softwareapplicatie die ondersteuning biedt op alle gangbare besturingssystemen. U kunt vanaf elk platform verbinding maken met OpenVPN, zolang u daarvoor een geschikte software hebt. In deze handleiding wordt uitgelegd hoe een OpenVPN verbinding kan worden gecreëerd en tot stand kan worden gebracht van macOS, iOS, Windows, Android en Linux besturingssystemen naar een DrayTek OS router.

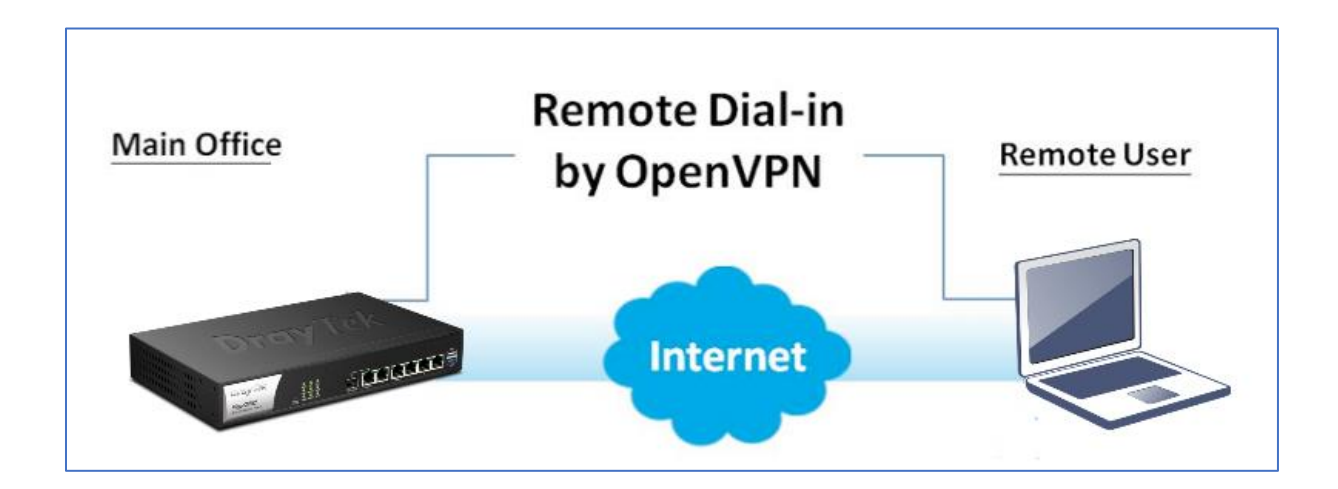

Om OpenVPN te gebruiken in combinatie met een DrayTek OS, dient u certificaten aan te maken voor de gebruikers. In deze handleiding wordt uitgelegd hoe certificaat kunt aanmaken. De aangemaakte certificaten kunt u vervolgens delen met gebruikers om zo verbinding te kunnen maken met OpenVPN.

### **OpenVPN Service en Datum/Tijd instellen**

Navigeer in de webinterface van de DrayTek naar **"VPN and Remote Access >> Remote Access Control Setup"**. Zet een vinkje bij **"Enable OpenVPN Service"**. Klik op **"OK"** om de instellingen op te slaan.

| VPN and Remote Acc                                                                                                    | ess >> Remote Access Control Setup |  |  |  |
|----------------------------------------------------------------------------------------------------|------------------------------------|--|--|--|
| Remote Access Cont                                                                                                    | trol Setup                         |  |  |  |
|                                                                                                    | Enable PPTP VPN Service            |  |  |  |
|                                                                                                    | Enable IPSec VPN Service           |  |  |  |
|                                                                                                    | Enable L2TP VPN Service            |  |  |  |
|                                                                                                    | Enable SSL VPN Service             |  |  |  |
|                                                                                                    | Enable OpenVPN Service             |  |  |  |
| Note:         To allow VPN pass-through to a separate VPN server on the LAN, disable any services above that use the same protocol and ensure that NAT Open Ports or Port Redirection is also configured.         OK       Clear         OK       Clear |                                    |  |  |  |

**Belangrijk:** Voordat u een VPN tunnel creëert dient u ervoor te zorgen dat de datum en tijd instellingen van de router juist staan ingesteld.

Navigeer naar **"System Maintenance >> Time and Date"** om te controleren of de datum en tijd juist is geconfigureerd.

| System Maintenance >> Time and Date |                                       |
|-------------------------------------|---------------------------------------|
| Time Information                    |                                       |
| Current System Time 2018 Dec 27     | Thu 16 : 50 : 55 Inquire Time         |
| Time Setup                          |                                       |
| Use Browser Time                    |                                       |
| Use Internet Time                   |                                       |
| Time Server                         | pool.ntp.org                          |
| Priority                            | Auto 🔻                                |
| Time Zone                           | (GMT+01:00) Amsterdam, Berlin, Bern ▼ |
| Enable Daylight Saving              | ✓ Advanced                            |
| Automatically Update Interval       | 30 mins ▼                             |
| Send NTP Request Through            | Auto 🔻                                |
| Oł                                  | K Cancel                              |

# **OpenVPN Server Setup**

Ga naar **VPN and Remote Access >> OpenVPN** en neem de volgende gegevens over:

| General Setup               |                                                  |
|-----------------------------|--------------------------------------------------|
| UDP:                        | Enable                                           |
| UDP Port:                   | OpenVPN UDP poort (standaard 1194)               |
| TCP:                        | Enable                                           |
| TCP Port:                   | Vul de TCP poort in (standaard 1194)             |
| Cipher Algorithm:           | Selecteer de Cipher encryptie                    |
| HMAC Algorithm:             | Selecteer de HMAC encryptie                      |
| Certificate Authentication: | Wanneer deze aangezet wordt, dienen <u>alle</u>  |
|                             | aangemaakte certificaten aanwezig te zijn op de  |
|                             | computer waar u een OpenVPN verbinding tot stand |
|                             | wilt brengen.                                    |

| PN and Remote Access >> OpenVPN |               |                    |   |
|---------------------------------|---------------|--------------------|---|
|                                 |               |                    |   |
| OpenVPN Server Setup            | Client Config | Import Certificate |   |
| General Setup                   |               |                    |   |
| UDP                             | Enable        |                    | _ |
| UDP Port                        | 1194          |                    |   |
| TCP                             | Enable        |                    |   |
| TCP Port                        | 1194          |                    |   |
| Cipher Algorithm                | AES128 🗸      |                    |   |
| HMAC Algorithm                  | SHA1 🗸        |                    |   |
| Certificate Authentication      |               |                    |   |

#### **Certificates Setup**

Selecteer vervolgens in hetzelfde menu voor "Router generated certificates" en klik op de knop **Generate**. Wacht tot de certificaten zijn gegenereerd, dit kan wat tijd in beslag nemen.

| Certificates Setup     |                                 |                 |
|------------------------|---------------------------------|-----------------|
| Certificate Source     | Router generate                 | d certificates  |
|                        | O Uploading certifi<br>Generate | cates to Router |
| Generated certificates | Root Certificate:               | None            |
|                        | Server Certificate:             | None            |
|                        | Client Certificate:             | None            |
|                        | Trust Certificate:              | None            |
|                        | Delete all certificat           | tes             |

Wanneer de certificaten succesvol zijn aangemaakt krijgt u het onderstaande te zien:

| Certificate Source     | Router generate                                                                       | d certificates                                                                                  |
|------------------------|---------------------------------------------------------------------------------------|-------------------------------------------------------------------------------------------------|
|                        | OUploading certifi                                                                    | cates to Router                                                                                 |
|                        | Generate Succes                                                                       | ss                                                                                              |
|                        |                                                                                       |                                                                                                 |
| Generated certificates | Root Certificate:                                                                     | Openvpn Root CA                                                                                 |
| Generated certificates | Root Certificate:<br>Server Certificate:                                              | <u>Openvpn Root CA</u><br><u>openvpn server</u>                                                 |
| Generated certificates | Root Certificate:<br>Server Certificate:<br>Client Certificate:                       | <u>Openvpn Root CA</u><br><u>openvpn server</u><br><u>openvpn client</u>                        |
| Generated certificates | Root Certificate:<br>Server Certificate:<br>Client Certificate:<br>Trust Certificate: | <u>Openvpn Root CA</u><br><u>openvpn server</u><br><u>openvpn client</u><br><u>Trusted CA-1</u> |

Klik vervolgens op **OK**.

# **Client Config**

Klik vervolgens boven in het menu op **Client Config** en neem de volgende gegevens over:

| Remote Server:              | Selecteer uw WAN interface of Domain naam                                              |
|-----------------------------|----------------------------------------------------------------------------------------|
| Transport Protocol:         | TCP                                                                                    |
| Auto Dial-Out:              | Enable                                                                                 |
| Set VPN as Default Gateway: | Disable (Dit is een optie om al het internet verkeer over<br>uw VPN netwerk te sturen) |
| UDP Ping:                   | 10                                                                                     |
| UDP Ping exit:              | 60                                                                                     |
| File Name:                  | Naam van het OpenVPN bestand                                                           |

| penVPN Server Setup     | Client Config  | Import C | Certificate           |
|-------------------------|----------------|----------|-----------------------|
| Remote Server           | ● IP           |          | WAN1 136.143.43.10( 🗸 |
|                         | ODomain        |          |                       |
|                         | O VPN Match    | er       |                       |
| Transport Protocol      | UDP            | ~        |                       |
| Auto Dial-Out           | Enable C       | Disable  |                       |
| Set VPN as Default Gate | way 🔿 Enable 🤇 | Disable  |                       |
| UDP Ping                | 10             |          | Second                |
| UDP Ping exit           | 60             |          | Second                |
| Ella Nama               | OnenVDN        |          | ovpn                  |

Klik op **"Export"** en sla het bestand op. Dit bestand hebt u later nodig om een OpenVPN verbinding tot stand te brengen.

#### Remote Dial-in User aanmaken:

- Navigeer naar "VPN and Remote Access >> Remote Dial-in User"
- Klik op een "Index nummer"
- Zet een vinkje bij "Enable this account"
- Zet een vinkje bij "OpenVPN Tunnel"
- Vul een "Username en Password" in voor de gebruiker
- Klik op **OK** om de gegevens op te slaan

| VPN and Remote Access >> Remote Dial-in User                                                                                                    |                                                                                                    |
|----------------------------------------------------------------------------------------------------|----------------------------------------------------------------------------------------------------|
| Index No. 1                                                                                                    |                                                                                                    |
| User account and AuthenticationImage: Second second se | Username OVPNuser<br>Password ••••••                                                                                         |
| Allowed Dial-In Type                                                                                                    | PIN Code                                                                                                    |
| <ul> <li>PPTP</li> <li>IPsec Tunnel</li> <li>IPsec XAuth</li> <li>L2TP with IPsec Policy None</li> <li>SSL Tunnel</li> <li>OpenVPN Tunnel</li> <li>IKEv2 EAP</li> </ul>                                                                                                    | IKE Authentication Method<br>✓ Pre-Shared Key<br>IKE Pre-Shared Key Max: 64 characters<br>Oigital Signature(X.509)<br>None ▼ |
| <ul> <li>Specify Remote Node</li> <li>Remote Client IP</li> <li>or Peer ID</li> <li>Netbios Naming Packet          <ul> <li>Pass</li> <li>Block</li> <li>Multicast via VPN</li> <li>Pass</li> <li>Block</li> <li>(for some IGMP, IP-Camera, DHCP Relayetc.)</li> </ul> </li> </ul>                                                                                                    | IPsec Security Method<br>✓ Medium(AH)<br>High(ESP) ✓ DES ✓ 3DES ✓ AES<br>Local ID (optional)                                 |

- Navigeer naar "SSL VPN >> General Setup"
- Selecteer bij "Server Certificate" het aangemaakte "Local certificaat"

| SSL VPN >> General Setup |                             |
|--------------------------|-----------------------------|
| SSL VPN General Setup    |                             |
| Bind to WAN              | 🗹 WAN1 🗹 WAN2 🗹 WAN3 🗹 WAN4 |
| Port                     | 443 (Default: 443)          |
| Server Certificate       | openvpn •                   |

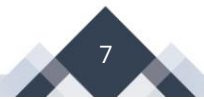

### Verbinden met OpenVPN

Om verbinding te maken met OpenVPN heeft u de OpenVPN Client tool nodig De OpenVPN Client (OpenVPN Connect) is te downloaden op de volgende website: <u>https://openvpn.net/vpn-client/</u>

#### **OpenVPN in Windows**

Navigeer naar de locatie waar het OpenVPN bestand is opgeslagen en dubbelklik met de linkermuisknop op het bestand.

| 🦊   🖂 📜 🗢   Downloads |                    |                 |              |             |
|-----------------------|--------------------|-----------------|--------------|-------------|
| Bestand Start Delen   | Beeld              |                 |              |             |
| ← → ~ ↑ 🖡 > De        | eze pc > Downloads |                 | × ت          | 🔎 Zoeken in |
| 🖈 Snelle toegang      | Naam               | Gewijzigd op    | Туре         | Grootte     |
| Bureaublad 🖈          | Vandaag (1)        | 46 4 2024 00-40 | OV/DN D Fl-  | C 1.0       |
| 🖶 Downloads 🛛 🖈       | C Denvpn           | 16-4-2021 09:48 | OVPN Profile | 5 KB        |
| 🖹 Documenten 🖈        |                    |                 |              |             |
| 🕿 Afbeeldingen 🛛 🖈    |                    |                 |              |             |
| 🎝 Muziek              |                    |                 |              |             |

Vervolgens wordt OpenVPN Connect geopend met de melding "Import .ovpn profile? Do you want to import .ovpn profile from "Openvpn.ovpn" ". Kies voor **OK**.

Vul uw gebruikersnaam en wachtwoord in die u hebt aangemaakt op de vorige pagina. Selecteer eventueel **Save password** en **Connect after import**. Klik vervolgens rechtsboven op **Add**. Hierna zal de VPN verbinding direct tot stand worden gebracht.

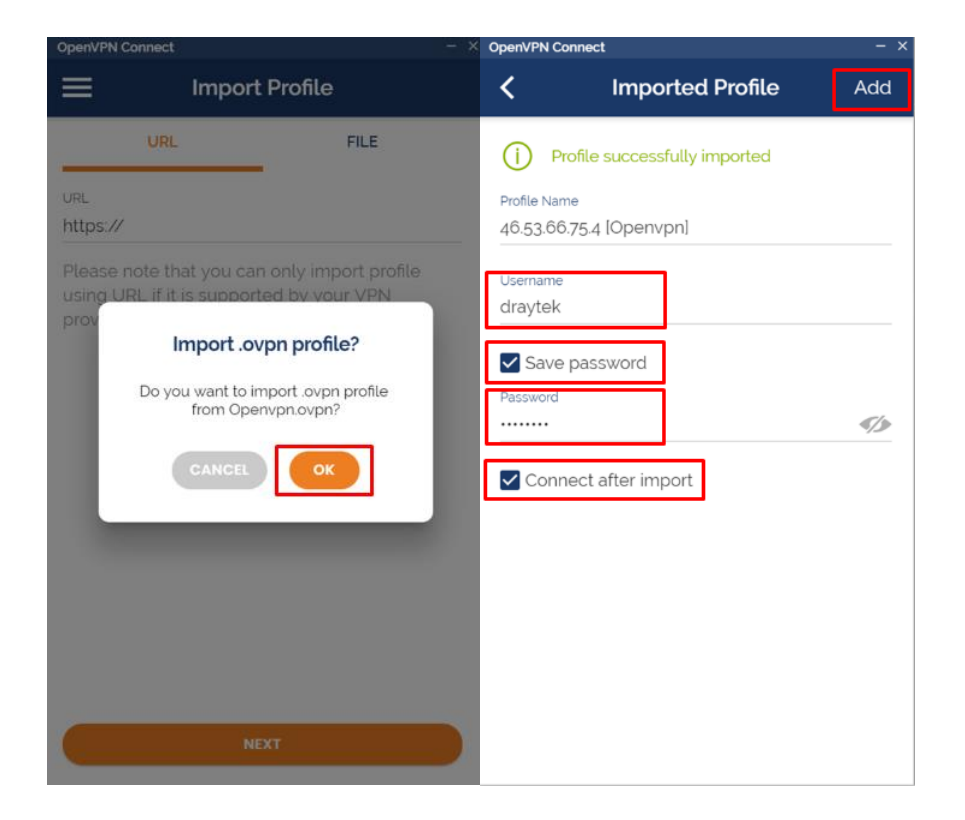

#### **OpenVPN in Mac (macOS)**

- Download een **OpenVPN client** software, wij gebruiken Tunnelblick als voorbeeld
- 2. Installeer Tunnelblick, start de applicatie en importeer het VPN configuratie bestand:
  - a. Klik op "I have configuration files"

| Contraction of the second | Welcome to Tu                                                 | Welcome to Tunnelblick                                                                                                    |                          |  |  |  |
|---------------------------|---------------------------------------------------------------|----------------------------------------------------------------------------------------------------|--------------------------|--|--|--|
|                           | There are no VPN                                              | There are no VPN configurations installed.                                                                                                    |                          |  |  |  |
|                           | Tunnelblick needs<br>from files that are<br>must be installed | Tunnelblick needs one or more installed configurations to connect to a VPN. Configurations are installed<br>from files that are usually supplied to you by your network manager or VPN service provider. The files<br>must be installed to be used. |                          |  |  |  |
|                           | Configuration files                                           | Configuration files have extensions of .tblk, .ovpn, or .conf.                                                                                                    |                          |  |  |  |
|                           | (There may be oth<br>now.)                                    | (There may be other files associated with the configuration that have other extensions; ignore them for now.)                                                                                                    |                          |  |  |  |
|                           | Do you have any o                                             | configuration files?                                                                                                    |                          |  |  |  |
|                           | Quit                                                          | I DO NOT have configuration files                                                                                                    | have configuration files |  |  |  |
|                           |                                                               |                                                                                                    |                          |  |  |  |

 b. Dubbel klik op het OpenVPN configuratie bestand en selecteer "All Users" of "Only Me" (Hangt ervan af of u dit VPN-profiel wil delen met andere gebruikers)

| EVPNE | Install Configuration For All Users?<br>Do you wish to install the 'openypn' configuration so that all |
|-------|----------------------------------------------------------------------------------------------------|
|       | users can use it, or so that only you can use it?                                                      |
|       |                                                                                                    |
|       | All Users Cancel Only Me                                                                               |

**Let op:** Wanneer u het configuratie bestand niet kunt importeren door dubbel te klikken op het ovpn-bestand, probeer dan het ovpn-bestand te slepen naar het Tunnelblick pictogram in de menubalk of in het Dock menu.

 Om de VPN tunnel te starten klikt u met de rechtermuisknop op het Tunnelblick icoon en selecteer vervolgens "Connect openvpn" ("openvpn" is de naam van het configuratie bestand)

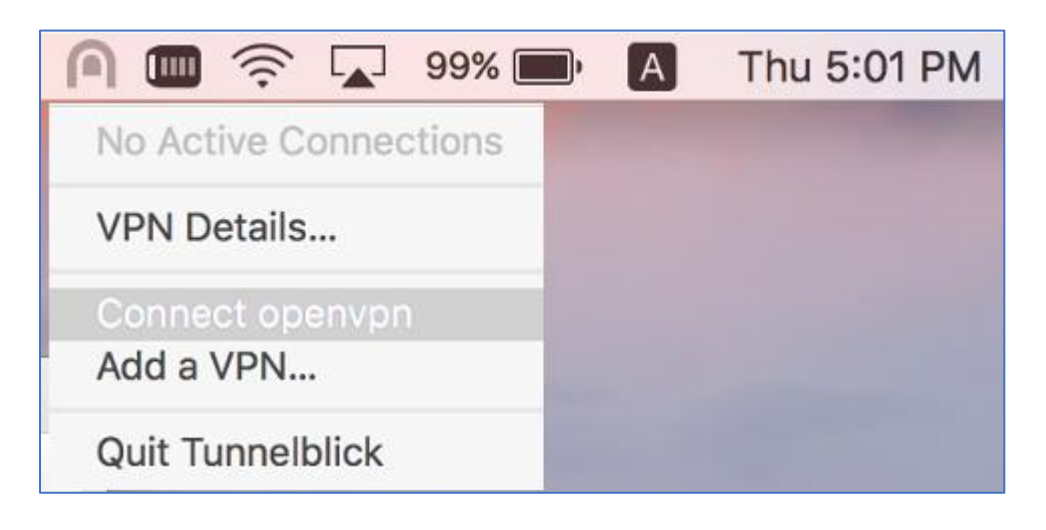

4. Wanneer u verbonden bent kunt u de status van de VPN verbinding zien

| $\otimes$ | Tunnelblick                |       |         |  |  |  |  |
|-----------|----------------------------|-------|---------|--|--|--|--|
|           | openvpn<br>Connected 00:36 |       |         |  |  |  |  |
|           | In:                        | 0 B/s | 3.97 KB |  |  |  |  |
|           | Out:                       | 0 B/s | 2.02 KB |  |  |  |  |
|           |                            |       |         |  |  |  |  |
|           | Disconnect                 | C     | onnect  |  |  |  |  |
|           |                            |       |         |  |  |  |  |

#### **OpenVPN in iPhone of iPad (iOS)**

- 1. Download OpenVPN Connect in de App store
- 2. Verstuur het configuratie bestand naar uw iOS apparaat(bijvoorbeeld via e-mail)
- 3. Wanneer u het ovpn bestand opent, wordt u direct doorgestuurd naar de OpenVPN app

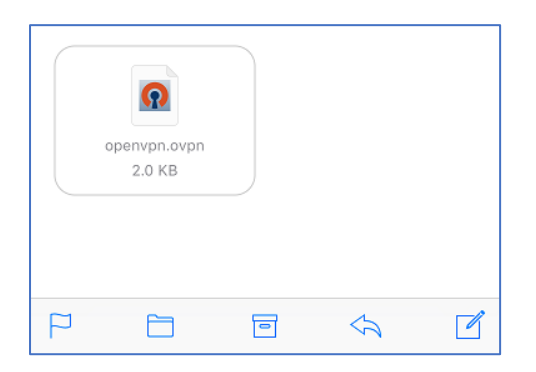

4. Klik op het groene '+' om het profiel toe te voegen

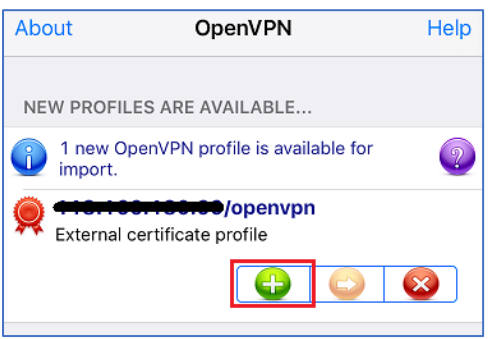

5. **Geef de gebruikersnaam en wachtwoord op** en klik vervolgens op de **schuifknop** om verbinding te maken met OpenVPN

11

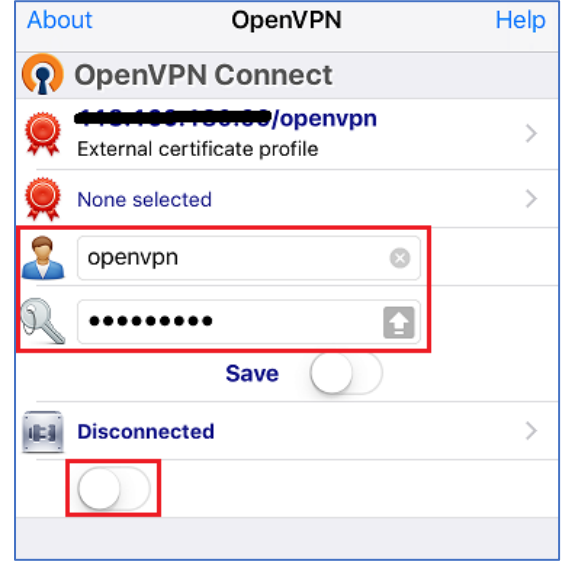

Hierna kunt u de status van de verbinding bekijken onder Connection Details

#### **OpenVPN in Android**

- 1. Download OpenVPN Connect in de Play Store
- 2. Verstuur het configuratie bestand naar uw Android apparaat(bijvoorbeeld via e-mail)
- 3. Download het bestand op het apparaat

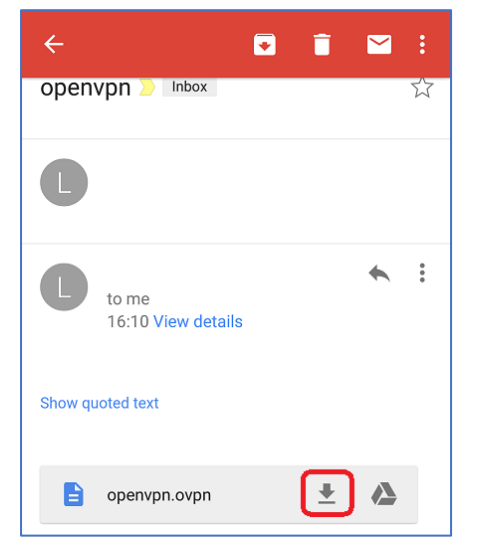

- 4. Importeer het OpenVPN bestand:
  - a. Open de **OpenVPN Connect app** en klik rechts boven op de drie verticale puntjes
  - b. Klik vervolgens op Import >> Import from SD card
  - c. Selecteer het OpenVPN bestand

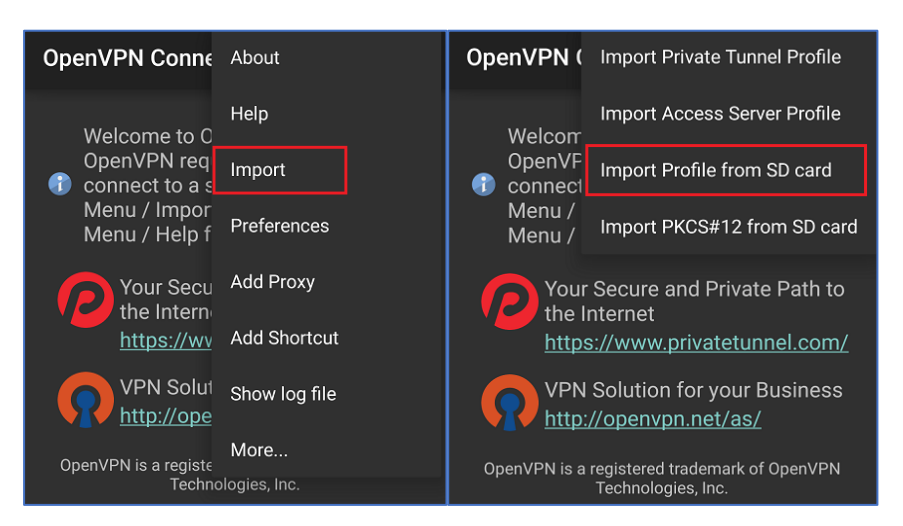

5. Geef de gebruikersnaam en wachtwoord op en klik vervolgens op "Connect"

| OpenVPN Connect       | :    |  |  |  |
|-----------------------|------|--|--|--|
| OpenVPN Profile:      |      |  |  |  |
| Username:             |      |  |  |  |
| openvpn               |      |  |  |  |
| Password:<br>         | Save |  |  |  |
| OpenVPN: Disconnected |      |  |  |  |
| Connect               |      |  |  |  |

6. Hierna kunt u de status van de verbinding bekijken onder Connection stats

| DpenVPN Connect     |               |  |  |  |  |  |
|---------------------|---------------|--|--|--|--|--|
| OpenVPN Profile:    |               |  |  |  |  |  |
| OpenVPN: Connected  |               |  |  |  |  |  |
| Disconnect          |               |  |  |  |  |  |
| Connection stats:   |               |  |  |  |  |  |
| Duration            | 0:00:06       |  |  |  |  |  |
| Packet received     | 3 seconds ago |  |  |  |  |  |
| Bytes in            | 3.88 KB       |  |  |  |  |  |
| Bytes out           | 1.67 KB       |  |  |  |  |  |
| Tap for more detail |               |  |  |  |  |  |

#### **OpenVPN in Linux (Ubuntu)**

- 1. Download het configuratie bestand vanaf de router en open de CLI
- 2. Navigeer naar de locatie waar het ovpn bestand is opgeslagen

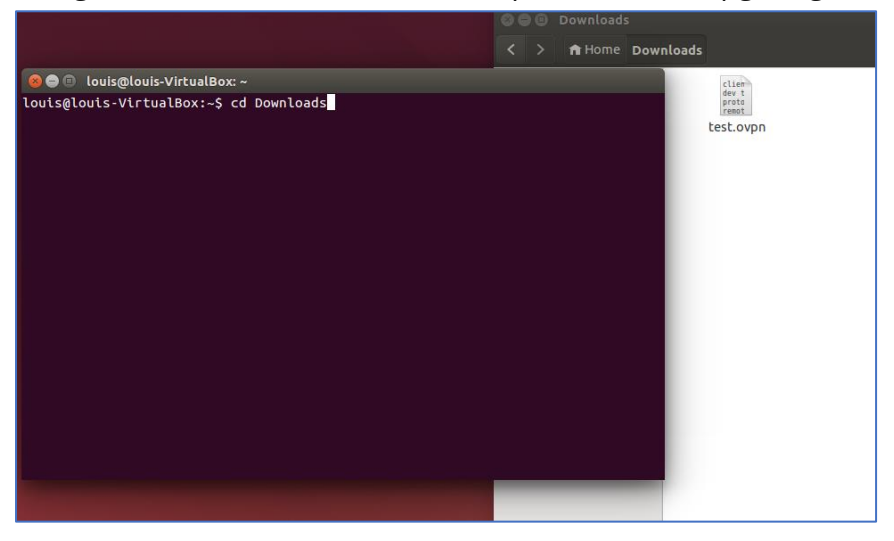

- 3. Installeer het OpenVPN pakket doormiddel van een commando:
- sudo apt-get install openvpn

- 4. Om verbinding te maken met OpenVPN dient u het volgende commando in te voeren:
- sudo openvpn --config [naam van het configuratie bestand]

5. Geef de gebruikersnaam en wachtwoord op

louis@louis-VirtualBox:~/Downloads\$ sudo openvpn --config test.ovpn Thu Jun 21 17:16:04 2018 OpenVPN 2.3.2 x86\_64-pc-linux-gnu [SSL (OpenSSL)] [LZO] [EPOLL] [PKCS11] [eurephia] [MH] [IPv6] built on Jun 22 2017 Enter Auth Username:dray Enter Auth Password:

Thu Jun 21 17:16:34 2018 Initialization Sequence Completed

#### Voorbehoud

We behouden ons het recht voor om deze en andere documentatie te wijzigen zonder de verplichting gebruikers hiervan op de hoogte te stellen. Afbeeldingen en screenshots kunnen afwijken.

#### Copyright verklaring

© 2021 DrayTek

Alle rechten voorbehouden. Niets uit deze uitgave mag worden verveelvoudigd, opgeslagen in een geautomatiseerd gegevensbestand en/of openbaar gemaakt in enige vorm of op enige wijze, hetzij elektronisch, mechanisch, door fotokopieën, opnamen of op enige andere manier zonder voorafgaande schriftelijke toestemming van de uitgever.

Ondanks alle aan de samenstelling van deze handleiding bestede zorg kan noch de fabrikant, noch de auteur, noch de distributeur aansprakelijkheid aanvaarden voor schade die het gevolg is van enige fout uit deze uitgave.

#### Trademarks

Alle merken en geregistreerde merken zijn eigendom van hun respectievelijke eigenaren.